## 設定方法

1. App Store から「Star webPRNT Browser」をインストールします。

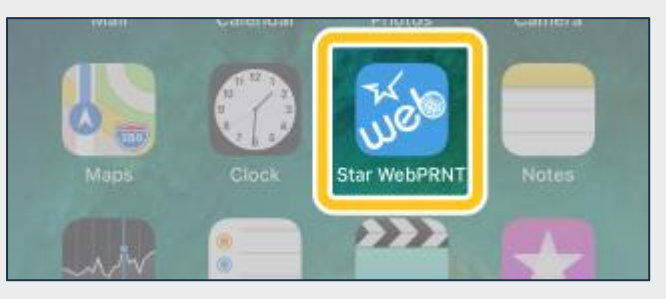

- 2. Star Bluetooth プリンタと iOS デバイスをペアリングします。
- 3.ホーム画面の「設定」から Star WebPRNT のアプリ設定ページを開きます。

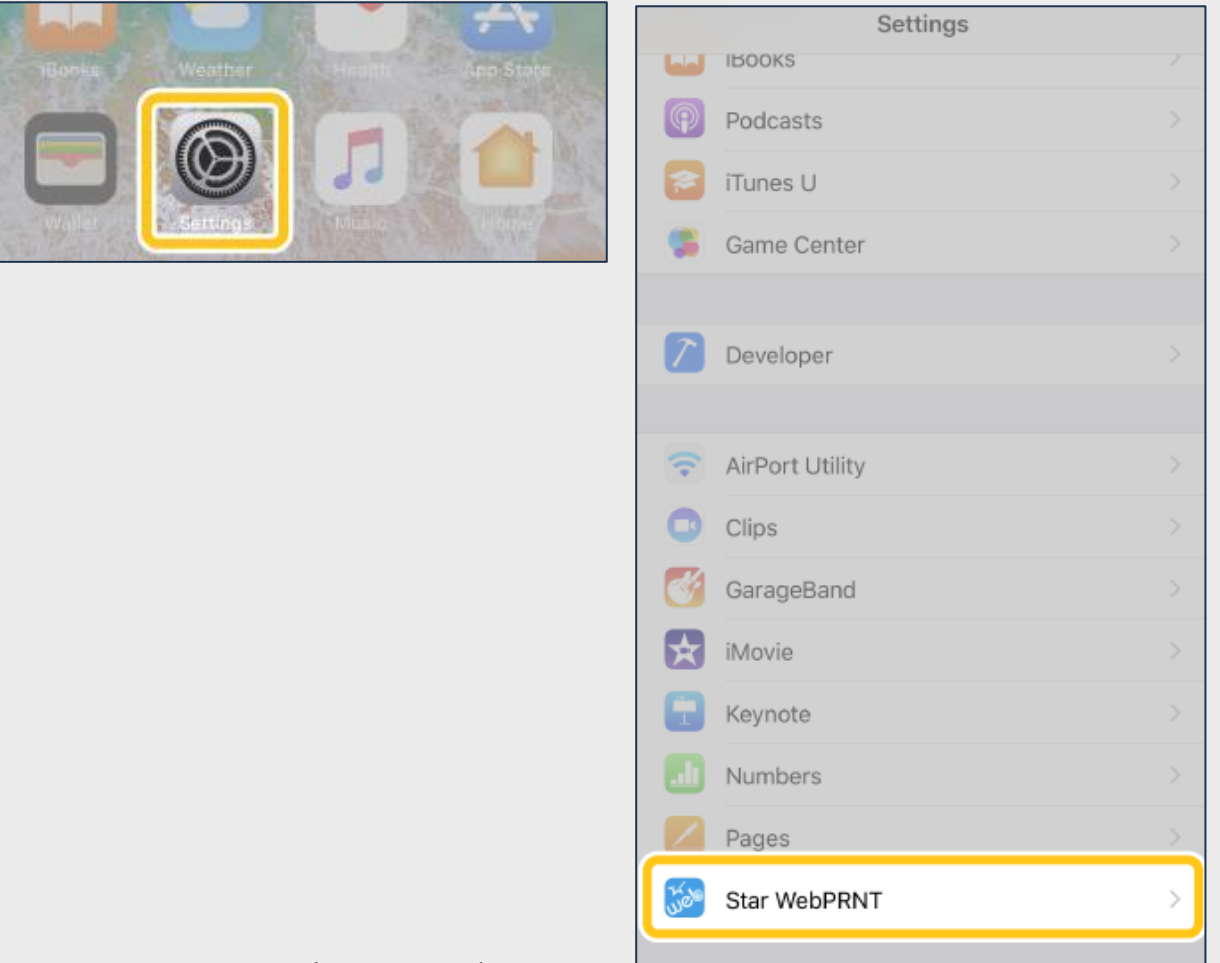

★STAR WebPRNT のアプリ DL ページ

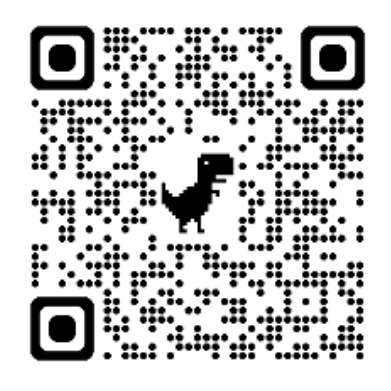

4. HOME URL に、利用する Web サーバーの URL を設定します。

デフォルトでは弊社サンプルサイトが参照されています。利用する Web サーバーの URL を入力してください。(1)

| No SIM                                | (;-      | 09:33               | * 💼        |  |  |  |
|---------------------------------------|----------|---------------------|------------|--|--|--|
| Set                                   | tings    | Star WebPRNT        |            |  |  |  |
|                                       |          |                     |            |  |  |  |
| ALLO                                  | W STAR W | EBPRNT TO ACCESS    |            |  |  |  |
|                                       | Locatio  | n                   | Never >    |  |  |  |
| $\odot$                               | Backgr   | ound App Refresh    |            |  |  |  |
| STAR                                  | WEBPRN"  | I SETTINGS          |            |  |  |  |
| HOME                                  | HOME URL |                     |            |  |  |  |
| Use (                                 | Custom   | URL                 | <b>S</b>   |  |  |  |
| http://sp-webprnt.star-m.jp/A001.html |          |                     |            |  |  |  |
| PRINT                                 | ER       |                     |            |  |  |  |
| Mode                                  | el       |                     | TSP650II > |  |  |  |
|                                       |          |                     |            |  |  |  |
| PORT                                  | NAME (DI | EFAULT OR CUSTOM ?) |            |  |  |  |
| Use I                                 | Default  |                     |            |  |  |  |
| BT:S                                  | tar Micr | onics               |            |  |  |  |

5. PRINTER の Model を「mC-Print3」にして下さい。

| 優先する言語<br>●●● 言語 日本語 ><br>STAR WEBPRNT 設定<br>HOME URL<br>Use Custom URL<br>http://sp-webprnt.star-m.jp/A001.html<br>PRINTER<br>Model mC-Print3 > Model ~ | 優先する言語<br>●●● 言語  日本語 ><br>STAR WEBPRNT設定<br>HOME URL<br>Use Custom URL<br>http://sp-webprnt.star-m.jp/A001.html<br>PRINTER<br>Model mC-Print3 Model ~<br>PORT NAME (DEFAULT OR CUSTOM ?)<br>Use Default | 優先する言語<br>●●● 言語  日本語 ><br>STAR WEBPRNT 設定<br>HOME URL<br>Use Custom URL<br>http://sp-webprnt.star-m.jp/A001.html<br>PRINTER<br>Model mC-Print3 ↓ Model ~<br>PORT NAME (DEFAULT OR CUSTOM ?)<br>Use Default ●<br>BT:Star Micronics                                                                                                    | 優先する言語 ● 言語 日本語 > STAR WEBPRNT 設定<br>HOME URL Use Custom URL http://sp-webprnt.star-m.jp/A001.html PRINTER Model PORT NAME (DEFAULT OR CUSTOM ?) Use Default ET:Star Micronics CACHE                | 優先する言語   ●● 言語 日本語 >   STAR WEBPRNT 設定 HOME URL   Use Custom URL ●   http://sp-webprnt.star-m.jp/A001.html   PRINTER   Model mC-Print3 >   PORT NAME (DEFAULT OR CUSTOM ?)   Use Default   BT:Star Micronics   CACHE   Enable Cache | < | アプリ                                  | Star webPRNT     |             |
|----------------------------------------------------------------------------------------------------|----------------------------------------------------------------------------------------------------|----------------------------------------------------------------------------------------------------|----------------------------------------------------------------------------------------------------|----------------------------------------------------------------------------------------------------|---|--------------------------------------|------------------|-------------|
| ● 言語 日本語 > STAR WEBPRNT 設定<br>HOME URL Use Custom URL http://sp-webprnt.star-m.jp/A001.html PRINTER Model mC-Print3 > Model ペ                            | ● 言語 日本語 >   STAR WEBPRNT 設定   HOME URL   Use Custom URL   http://sp-webprnt.star-m.jp/A001.html   PRINTER   Model   PORT NAME (DEFAULT OR CUSTOM ?)   Use Default                                       | ● 言語 日本語 >   STAR WEBPRNT 設定   HOME URL   Use Custom URL   http://sp-webprnt.star-m.jp/A001.html   PRINTER   Model   PORT NAME (DEFAULT OR CUSTOM ?)   Use Default   BT:Star Micronics                                                                                                    | ● 言語 日本語 >   STAR WEBPRNT 設定   HOME URL   Use Custom URL   http://sp-webprnt.star-m.jp/A001.html   PRINTER   Model   PORT NAME (DEFAULT OR CUSTOM ?)   Use Default   BT:Star Micronics              | ● 言語 日本語 >   STAR WEBPRNT 設定   HOME URL   Use Custom URL   http://sp-webprnt.star-m.jp/A001.html   PRINTER   Model   PORT NAME (DEFAULT OR CUSTOM ?)   Use Default   BT:Star Micronics   CACHE   Enable Cache                       |   | 優先する言語                               |                  |             |
| STAR WEBPRNT 設定<br>HOME URL<br>Use Custom URL<br>http://sp-webprnt.star-m.jp/A001.html<br>PRINTER<br>Model mC-Print3 Model ~                             | STAR WEBPRNT設定<br>HOME URL<br>Use Custom URL<br>http://sp-webprnt.star-m.jp/A001.html<br>PRINTER<br>Model mC-Print3 Model ~<br>PORT NAME (DEFAULT OR CUSTOM ?)<br>Use Default                            | STAR WEBPRNT 設定<br>HOME URL<br>Use Custom URL<br>http://sp-webprnt.star-m.jp/A001.html<br>PRINTER<br>Model mC-Print3 Model<br>PORT NAME (DEFAULT OR CUSTOM ?)<br>Use Default ①<br>BT:Star Micronics                                                                                                    | STAR WEBPRNT 設定<br>HOME URL<br>Use Custom URL<br>http://sp-webprnt.star-m.jp/A001.html<br>PRINTER<br>Model mC-Print3 Model ~<br>PORT NAME (DEFAULT OR CUSTOM ?)<br>Use Default<br>BT:Star Micronics | STAR WEBPRNT 設定<br>HOME URL<br>Use Custom URL<br>http://sp-webprnt.star-m.jp/A001.html<br>PRINTER<br>Model mC-Print3 Model ~<br>PORT NAME (DEFAULT OR CUSTOM ?)<br>Use Default<br>BT:Star Micronics                                 |   | () 言語                                |                  | 日本語>        |
| Use Custom URL<br>http://sp-webprnt.star-m.jp/A001.html PRINTER Model mC-Print3 Model ~~~                                                                | Use Custom URL<br>http://sp-webprnt.star-m.jp/A001.html<br>PRINTER<br>Model mC-Print3 Model ~<br>PORT NAME (DEFAULT OR CUSTOM ?)<br>Use Default                                                          | Use Custom URL<br>http://sp-webprnt.star-m.jp/A001.html PRINTER Model mC-Print3 Model ~~ PORT NAME (DEFAULT OR CUSTOM ?) Use Default BT:Star Micronics                                                                                                    | Use Custom URL<br>http://sp-webprnt.star-m.jp/A001.html  PRINTER Model  PORT NAME (DEFAULT OR CUSTOM ?) Use Default BT:Star Micronics CACHE                                                         | Use Custom URL<br>http://sp-webprnt.star-m.jp/A001.html  PRINTER Model  PORT NAME (DEFAULT OR CUSTOM ?) Use Default BT:Star Micronics  CACHE Enable Cache                                                                           |   | STAR WEBPRN <sup>-</sup><br>HOME URL | T設定              |             |
| http://sp-webprnt.star-m.jp/A001.html PRINTER Model mC-Print3 > Model ~~-                                                                                | http://sp-webprnt.star-m.jp/A001.html PRINTER Model mC-Print3 Model ~- PORT NAME (DEFAULT OR CUSTOM ?) Use Default                                                                                       | http://sp-webprnt.star-m.jp/A001.html PRINTER Model mC-Print3 Model ~~ PORT NAME (DEFAULT OR CUSTOM ?) Use Default BT:Star Micronics                                                                                                    | http://sp-webprnt.star-m.jp/A001.html PRINTER Model mC-Print3 Model ~~ PORT NAME (DEFAULT OR CUSTOM ?) Use Default BT:Star Micronics CACHE                                                          | http://sp-webprnt.star-m.jp/A001.html  PRINTER Model mC-Print3 Model ~~~ PORT NAME (DEFAULT OR CUSTOM ?) Use Default BT:Star Micronics CACHE Enable Cache                                                                           |   | Use Custom                           | URL              |             |
| PRINTER<br>Model mC-Print3 Model ~                                                                                                    | PRINTER<br>Model mC-Print3 Model ~-<br>PORT NAME (DEFAULT OR CUSTOM ?)<br>Use Default                                                                                                    | PRINTER<br>Model mC-Print3 Model ~~<br>PORT NAME (DEFAULT OR CUSTOM ?)<br>Use Default DEfault DEfault D | PRINTER<br>Model mC-Print3 Model ~~<br>PORT NAME (DEFAULT OR CUSTOM ?)<br>Use Default<br>BT:Star Micronics                                                                                          | PRINTER<br>Model mC-Print3 Model ~~~<br>PORT NAME (DEFAULT OR CUSTOM ?)<br>Use Default                                                                                                    |   | http://sp-wo                         | ebprnt.star-m.jp | /A001.html  |
| Model mC-Print3 Model ~-                                                                                                    | Model mC-Print3 Model ~<br>PORT NAME (DEFAULT OR CUSTOM ?)<br>Use Default                                                                                                    | Model mC-Print3 Model ~-<br>PORT NAME (DEFAULT OR CUSTOM ?)<br>Use Default<br>BT:Star Micronics                                                                                                    | Model mC-Print3 > Model ~~<br>PORT NAME (DEFAULT OR CUSTOM ?)<br>Use Default<br>BT:Star Micronics                                                                                                   | Model mC-Print3 Model ~~<br>PORT NAME (DEFAULT OR CUSTOM ?)<br>Use Default<br>BT:Star Micronics<br>CACHE<br>Enable Cache                                                                                                    |   | PRINTER                              |                  |             |
| PORT NAME (DEFAULT OR CUSTOM ?)                                                                                                    | PORT NAME (DEFAULT OR CUSTOM ?)                                                                                                    | PORT NAME (DEFAULT OR CUSTOM ?) Use Default BT:Star Micronics                                                                                                    | PORT NAME (DEFAULT OR CUSTOM ?)<br>Use Default<br>BT:Star Micronics                                                                                                    | PORT NAME (DEFAULT OR CUSTOM ?) Use Default BT:Star Micronics CACHE Enable Cache                                                                                                    |   | Model                                |                  | mC-Print3 > |
|                                                                                                    | Use Default                                                                                                    | Use Default BT:Star Micronics                                                                                                    | Use Default BT:Star Micronics CACHE                                                                                                    | Use Default BT:Star Micronics CACHE Enable Cache                                                                                                    |   | PORT NAME (D                         | EFAULT OR CUSTON | VI ?)       |

| Star webPRNT | Model                |
|--------------|----------------------|
| FVP10        |                      |
| mC-Label3    |                      |
| mC-Print2    |                      |
| mC-Print3    | <ul> <li></li> </ul> |
| mDOD         |                      |

6. Star webPRNT のアプリから Qder サイトの URL を入力しログインしてください。

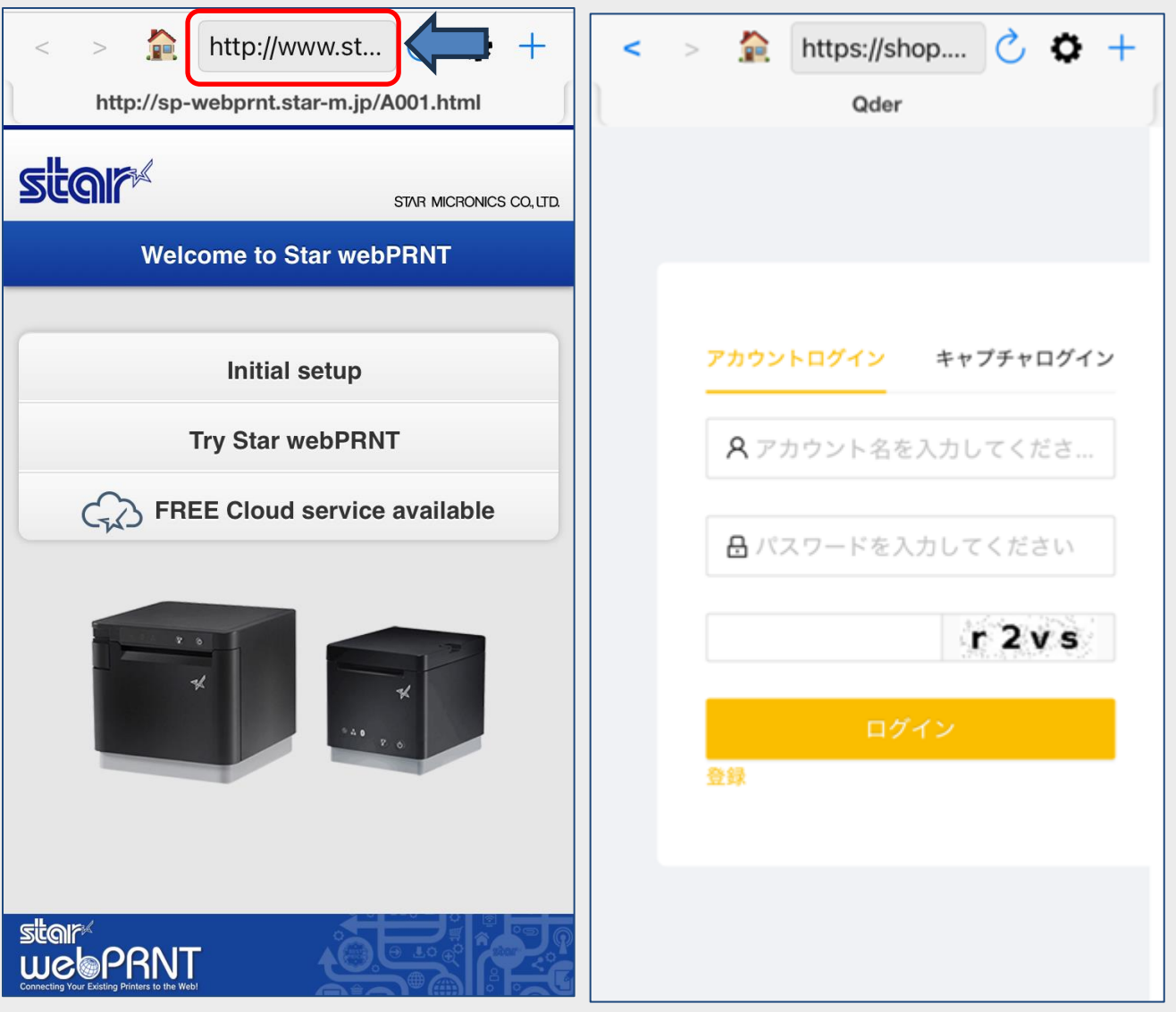

♀Qder ログイン画面:https://shop.q-der.com/login

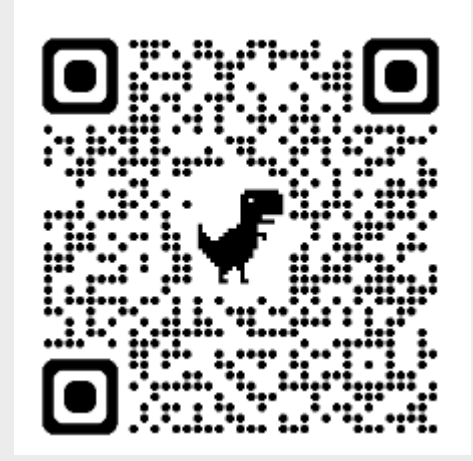

通常の電源状態や通信状態、用紙切れエラーなどのエラー内容を Power LED <a>a</a> 、 Bluetooth LED <a>b</a> 、 Network LED <a>c</a> によって表示します。

各LEDはそれぞれの内容表示を単独で行います。

## Power LED

プリンターの電源状態、警告、エラー内容に合わせて青・赤・紫に点灯・点滅します。

📀 Bluetooth LED 🕒

Bluetoothの接続状態に合わせて青色に点灯します。

Network LED

ネットワークの接続状態に合わせて緑色に点灯・点滅します。

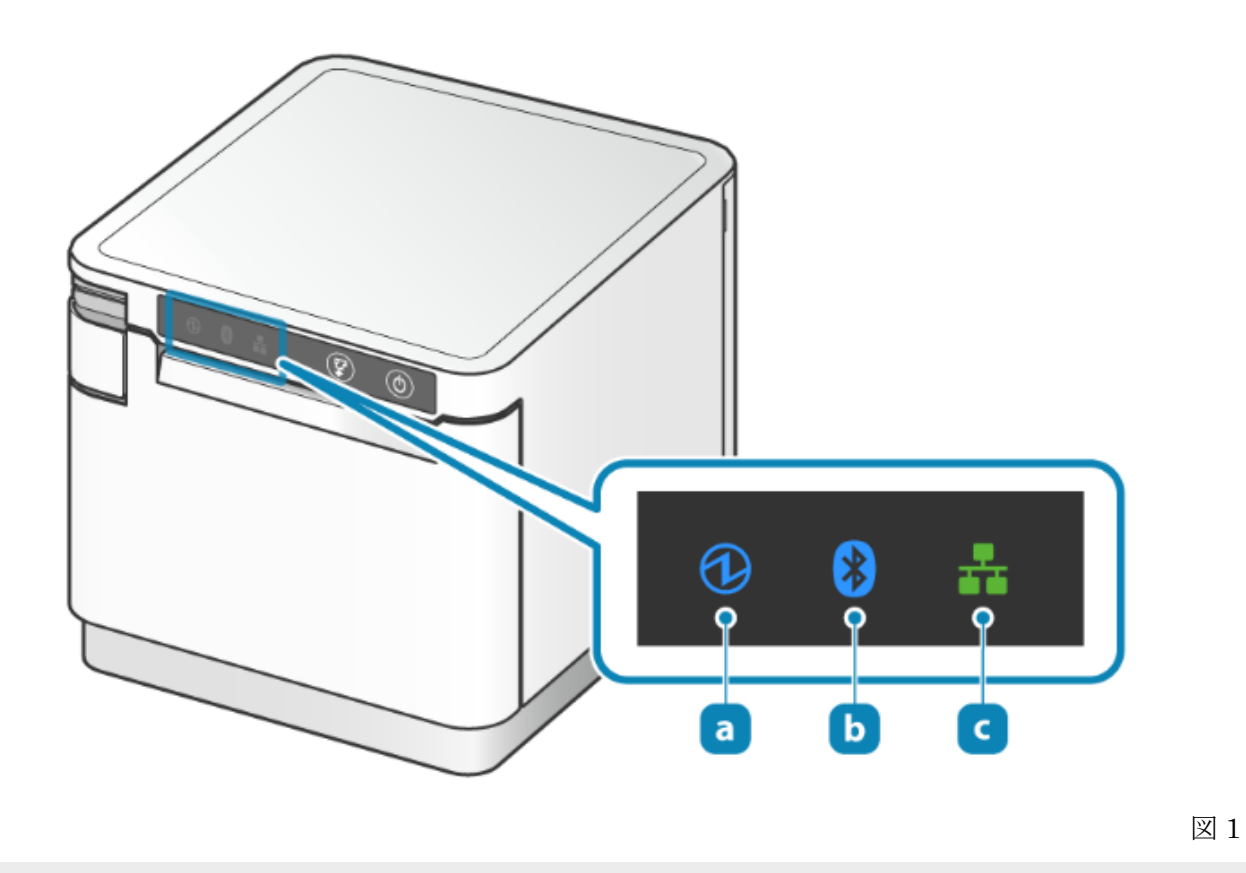

他の機能についてはこちらのサイトへ

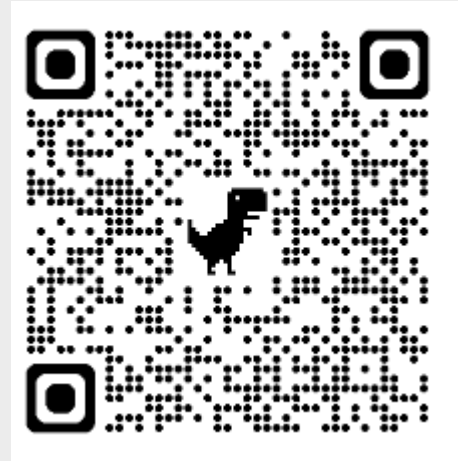

https://www.star-m.jp/products/s\_print/mcprint3/manual/ja/troubleshooting/ledIndicators.htm

※図1は上記 URL より一部抜粋